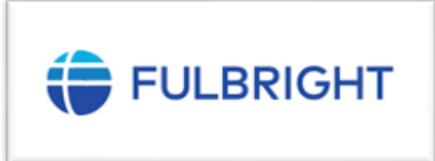

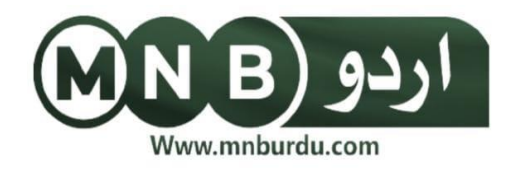

فلبرائٹ اسکالر پروگرام برائے پاکستان 2024 کے لیے درخواست دینے کے لیے مرحلہ وار گائیڈ امریکہ میں فلبر ائٹ اسکالر پر و گرام 2024 کے لیے درخواست کیسے دی جائے ؟ فلہ انٹ اسکالریر و گرام 2024 کے لیے درخواست دینے کے لیے ایک مرحلہ وار گائیڈ لائن تیار کی گئی ہے۔ سب سے پہلے اہلیت کے معیار کو چیک کریں۔ اگر آپ ان تمام معیار پر یورا اتر تے ہیں تونیحے دیے گئے مراحل پر عمل کریں اور درخواست جمع كرائين:

- مرحله ا: اپنا اکاؤنٹ بنائیں۔
- لنک کے ذریع Official ویب سائٹ پر جائیں:

https://www.usefp.org/scholarships/fulbrightscholar.cfm

## • Start Application پر کلک کریں۔

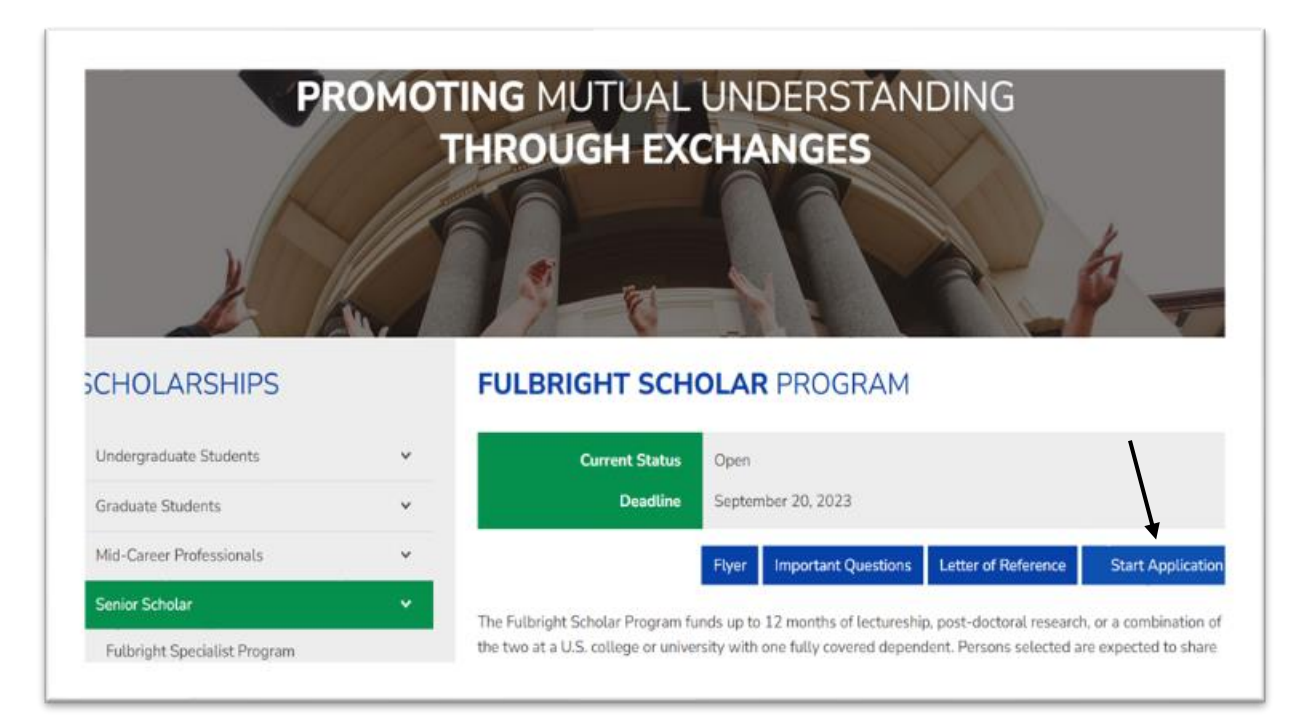

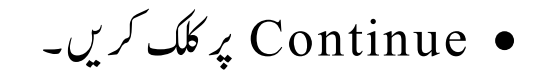

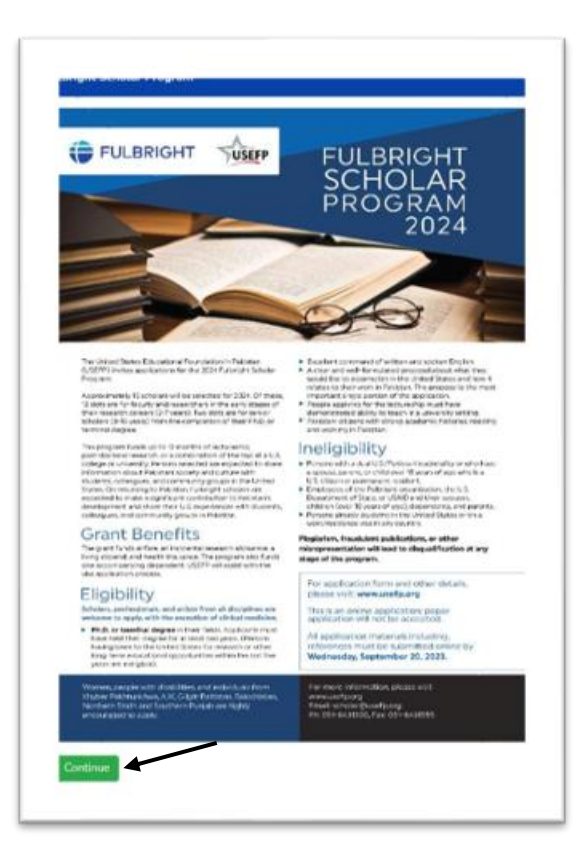

## • Start a New Application پر کلک کریں۔

| elcome                                                  | Login                              |
|---------------------------------------------------------|------------------------------------|
| l.                                                      | Email                              |
| his is the first time you are visiting this page please | Enter Your Email Address.          |
| k on "Start a New Application" link at the bottom.      | Password                           |
| ou have already started an application then fill in     | Enter Your Password                |
| Email and Password you received in email and            |                                    |
| k on "Continue Existing Application".                   | Continue with Existing Application |
| ase go through the "Application instructions"           |                                    |
| oughly after logging in prior to filling in the forms.  | Start a New Application            |
| st of Luck!                                             | Start a New Application            |
|                                                         | Forgot Password?                   |

W

Infi

thr Be

## • اپناای میل ایڈ ریس اور CNIC (جیسے 12345- 12233-1112) درج کریں پھر Submit پر کلک کریں۔

| Start a New Application                                | Registration form                            |
|--------------------------------------------------------|----------------------------------------------|
| Info!                                                  | Email                                        |
| Once you complete the registration form an email will  | Enter Your Email Address.                    |
| be sent to your mailbox with login details.            | Confirm Email                                |
| Make sure to check spam / junk folders, the            | Enter Your Confirm Email Address.            |
| registration email may end up there.                   | CNIC (e.g. 12345-1112233-1 or for NICOP e.g. |
| E.g. If you are using Gmail go to "More > Spam" folder | 123456-123456-1)                             |
| and lookup for email from noreply@usefp.net            | Enter Your CNIC.                             |
|                                                        | Submit                                       |
|                                                        | Go Back                                      |

• آپ کو چند منٹوں میں ایک ای میل موصول ہو جائے گی۔ پھر Continue پر د پائیں۔

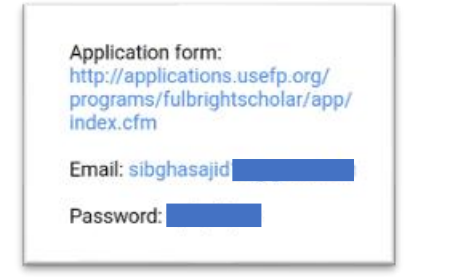

#### USEFP Fulbright Scholar APPLICATION Info Registration is successful. An email has been sent to your mailbox, with login details. If you can not find he email in the inbox, please do check your junk or spam folder. Eg. brou are using Gmail go to "More > Spam" folder and lookup for email from norepty@usefp.net Continue

مرحله ۲: لاگ ان کریں۔

وہ ای میل اور پاس ورڈ ڈالیس جو آپ کو جی میل سے موصول ہوا ہے۔ درست ای میل
 اور پاس ورڈ لکھنے کے بعد Continue with Existing Application
 یر کلک کریں۔

| Welcome                                                      | Login                               |
|--------------------------------------------------------------|-------------------------------------|
| Infol                                                        | Email                               |
| M Bhile is this first time was not all the this same whereas | sibghasajid16@gmail.com             |
| dick on "Start a New Application" link at the bottom         | Descent                             |
| cock of the a new paperation wilk at the buttons.            | Password                            |
| If you have already started an application then fill in      |                                     |
| the Email and Password you received in email and             |                                     |
| click on "Continue Existing Application".                    | Continue with Existing Application  |
| Please go through the "Application instructions"             |                                     |
| throughly after logging in prior to filling in the forms.    | And the second second second second |
| Best of Luck!                                                | Start a New Application             |
|                                                              | Fornot Password?                    |

م حلہ ۳: درخواست کو دھیان سے پر کریں۔

# درخواست کو پڑ کرنے سے پہلے Get Started کے نیچے دی تکئیں تمام ہدایات/معلومات کو غور سے پڑھیں اور ان پر عمل کریں۔

|   | 2024                                                                          | Welcome!                                                                                                    |
|---|-------------------------------------------------------------------------------|----------------------------------------------------------------------------------------------------|
|   |                                                                               | On this website, you can apply for a Fulbright Scholar Program. Filling out the application on our site is to                                                                                                    |
|   |                                                                               | first step in the process.                                                                                                    |
|   | 1-96                                                                          | Important: Before You Start                                                                                                    |
|   | 13 <sup>70</sup><br>Completed                                                 | How to complete the application                                                                                                    |
|   |                                                                               | Each section has a 'save' button. This allows you to save your application sections, so you can return to                                                                                                    |
|   |                                                                               | continue with your application. Once you have completed all the sections, you will be able to 'review' and<br>'cubmit' your application. When you have completed your application, review it carefully before.                                                                                                    |
|   |                                                                               | submits your application, when you have completed your application, review it carefully before<br>submission. The review and submit sections become available only after all the mandatory sections are                                                                                                    |
|   | Incomplete Application Inspector                                              | complete.                                                                                                    |
|   |                                                                               |                                                                                                    |
|   |                                                                               | All sections except documents are mandatory. All fields in mandatory section must be filled. If any field                                                                                                    |
|   | SECTIONS                                                                      | All sections except documents are mandatory. All fields in mandatory section must be filled. If any field<br>does not apply to you, please enter NA in that field.                                                                                                    |
|   | SECTIONS                                                                      | All sections except documents are mandatory. All fields in mandatory section must be filled. If any field does not apply to you, please enter NA in that field. Please list your referees here. Download the Letter of Reference form here and send it to your referees.                                                                                                    |
| • | SECTIONS<br>Get Started                                                       | All sections except documents are mandatory. All fields in mandatory section must be filled. If any field does not apply to you, please enter NA in that field. Please list your referees here. Download the Letter of Reference form here and send it to your referees. Once your referees have filled out the form they need to return it to us either via email                                                                                                    |
| • | SECTIONS<br>Get Started<br>Application Cover Sheet                            | All sections except documents are mandatory. All fields in mandatory section must be filled. If any field does not apply to you, please enter NA in that field.<br>Please list your referees <u>here</u> . Download the Letter of Reference form <u>here</u> and send it to your referees.<br>Once your referees have filled out the form they need to return it to us either via email (scholar@usefp.org) or via Post.                                                        |
| • | SECTIONS Get Started Application Cover Sheet Program Professional Information | All sections except documents are mandatory. All fields in mandatory section must be filled. If any field does not apply to you, please enter NA in that field.<br>Please list your referees here. Download the Letter of Reference form here and send it to your referees.<br>Once your referees have filled out the form they need to return it to us either via email (scholar@usefp.org) or via Post:<br>USEFP, Programs Department , House 5, Street 17, F-6/2, Islamabad. |

فلد بر ائٹ اسکالر پر و گرام کی آفیشل ویب سائٹ پر Start Application
 کے ساتھ Letter Of Reference لکھا ہوا ہے۔ آپ Download کریں اور اسے
 پُر کریں۔

|                                                                                                    | Fulbright Scholar Program                                                                                                    | FULBRIGHT                                                                                                    |
|----------------------------------------------------------------------------------------------------|----------------------------------------------------------------------------------------------------|----------------------------------------------------------------------------------------------------|
|                                                                                                    | Reference Report<br>lopicart should complete Part Land then give th                                                                                                    | is form to the referee with the project statement.                                                                                                    |
|                                                                                                    | PARTI                                                                                                    |                                                                                                    |
|                                                                                                    | Name of Applicant                                                                                                    | Name of Referee                                                                                                    |
|                                                                                                    | Position                                                                                                    | Postkin                                                                                                    |
|                                                                                                    | Department                                                                                                    | Igatret                                                                                                    |
|                                                                                                    | Deltafon                                                                                                    | Dectation                                                                                                    |
|                                                                                                    | Chy/Gastry                                                                                                    | City/Country                                                                                                    |
|                                                                                                    | Number of Hundhs Required for Project:                                                                                                    |                                                                                                    |
|                                                                                                    | PROJECT SUMMARY                                                                                                    |                                                                                                    |
|                                                                                                    | Detailed project statement should be given to the                                                                                                    | enchante before Part II & completed)                                                                                                    |
| BRIGHT SCHOLAR PROGRAM                                                                                                    | Detailed project statement should be given to the<br>PART 51<br>The reform inheld ptacks a typed follow an include<br>tors to the load?Inform(or spansation at the add)<br>Systipia are inscale the mobiled by the abadies india<br>systipia are inscale the mobiled by the abadies india                                                                                                    | refree bollow Puri E is canalosed. )<br>Inord interfaced addressing the tones token and one managed<br>os provided. The ofference must be written for a translated<br>tot blow. Applications cannot be increased without informed                                                                                                    |
| Current Status Open                                                                                                    | Presided present statement should be given to the<br>PART EI<br>The reference media practice a typed before an include<br>bross the trackford programmed and the address<br>seption are much enclosed by the doubline india<br>reports.<br>1. New large with and/or capacity have you're<br>2. New large with and/or capacity have you're                                                                                                    | referencientes parte la considencia )<br>liceral alteratural adhecesing the licera balance and constant in anti-<br>cos provides. The reference must be entrone or a translated<br>for balance. Agaituations cannot be encound without reference<br>trans the engineer?                                                                                                    |
| BRIGHT SCHOLAR PROGRAM                                                                                                    | PART II<br>The effect statement should be given to the<br>PART II<br>The efform should attach a typed letter as institu-<br>toms the local Advanced by the state income<br>sports.<br>I. Reve long and in which capacity have you in<br>2. Reve long and in which capacity have you in<br>1. Reve long and in which capacity have you in<br>1. Reve long and the set of the set of the | reference before that II is completed. )<br>invariant data addressing the larmo balance of inform 1 and<br>the processing of the information and the enforce for an analysis<br>the balance of the information and the enforce for a the addressing<br>the formation of the processing of the information of the information<br>on the engineering<br>and the enforce of of the proposed by conservening as the followers.                                                                                                    |
| RIGHT SCHOLAR PROGRAM                                                                                                    | Peteriol presist statement should be given to the  PRET II  The refinest should attach a typed letter on institut from the local/full attach a typed letter on institut splipil at a must be notified by the duality of the given at its hard to encode by the duality of the  Prese duality are of participations at the adult  (a) Reve duality are of participations attached  (b) algeblicance of presents at the could be  (b) algeblicance of presents attached  (c) algeblicance of presents attached  (c) algeblicance of presents  (c) algeblicance of presents  (c) algeblicance of presents  (c) algeblicance of presents  (c) algeblicance  (c) algeblicance  (c) al                                                       | reference before Puri E is completed. )<br>lienal interfaced addressing the form: Solike and return it within<br>or provides. The information and for written in an 'strandard's<br>for Solike. Additional control be introved without information<br>rown the applicant's<br>and the entro in the proposal by commenting on the follower<br>instand of address or professional accompliatments<br>in fold                                                                                                    |
| RIGHT SCHOLAR PROGRAM                                                                                                    | PART II  PART II  Devided prelect statement should be given to the  PART II  Devidence challs attach a typed writer on installed  longs the local's Morg requestions at the add  logging arc insule considering write attached  instruction and installed  instruction and installed  instruction at a typed instruction at the add  instruction at another something and the add  instruction  instruction and annuals in the add  instruction  Displandmann of annuals in the add  instruction  Displandmann of annuals in the add  instruction  Displandmann of annuals in the add  instruction  Displandmann of annuals in the add  instruction  Displandmann of annuals in the add  instruction  Displandmann of annuals in the add  instruction  Displandmann of annuals in the add  instruction  Displandmann of annuals in the add  instruction  Displandmann of annuals in the add  instruction  Displandmann  Displandmann  Displandm                                                       | reference before that E is canadeted. )<br>tional attornance addressing the tomot tolew and return it within<br>this provided. The reference must be written and massaked<br>tot botw. AppRications cannot be returned on the strategiese<br>that the set of the proposal by conversing as the follow<br>incode of academic or professional accompletements<br>as file file.                                                                                                    |
| Current Status Destine 20, 2023                                                                                                    | Peaking project statement should be given to the<br>PART EI<br>Services and attacks a typed with an installar<br>Services to backfridgering separations at the sale<br>Service in backfridgering separations at the sale<br>Service in the state of the sale of the sale<br>Service in the state of the sale of the sale<br>(a) specific root in the sade<br>(b) specific root in provide to home caver<br>(c) specific or specific to home caver<br>(c) and recover of applicable to home caver<br>(c) and the sale                                                                                                    | reference controls that III is completed. )<br>invariation of addressing the larmo balance with referse to addressing<br>to a provide the reference must be written for a translated<br>to a provide the second second second and the reference<br>control of excloses or professional accomplicitients<br>the fold<br>y<br>and are the reference to<br>and a second registrated by complications                                                                                                    |
| Current Status Cpcn<br>Deadline September 20, 2023<br>Fyer Important Questions Letter of Reference Start Application                                                                                                    | PART EI     To refer to the second structure should be given to the     PART EI     The referred should attach a typed letter on indified     tensis the total/Mary's argumentation at the add     tensis the total/Mary's argumentation at the add     tensis.     The referred attach a typed letter and referred     The referred attaches the topological attaches     The referred attaches the topological attaches     The referred attaches the topological attaches     The referred attaches the topological attaches     The referred attaches the topological attaches     The referred attaches     The referred attaches     The referred attaches     The referred attaches     The referred attaches     The referred attaches                                                                                                    | reference controls that I is completed. )<br>ional alternitional addressing the long bodies and ensure is with<br>an approximate. The information and the written is and the associated<br>the longer definition of the second second second second second<br>the longer definition of the proposed in proceedings on the tables<br>into and of exceeding of professional accomplishments<br>include<br>y<br>and and the writing to proposed project<br>and and and the second project<br>and and the longer to be proposed project<br>and and the longer to be proposed project<br>and and the longer to be project.                                                                                                    |
| RIGHT SCHOLAR PROGRAM Open Deadline Open September 20, 2023 Pyer Important Questions Letter of Reference Start Applicatio upth Scholar Program funds up to 12 months of lectureship, post-doctoral research, or a combination o                                                                                                    | Detailed project statement should be given to the     PART II     The reference should attach a typed letter on installat     Items the local Multiprogrammation at the auto-     specific art insule capacity the double in solic     specific art insule installed by the double in solic     specific art insule insule installation in the     specific art insule installation at the auto-     specific art insule capacity here you in     the double art insule capacity here you in     specific art insule capacity here you in     specific art insule capacity here you     is a produced as the scade     to insule address of program in the scade     to insule the scade     to insule address the again at is come of an     result of the scale     come address the again at is come of address     Come address the again at is come of address                                                                                                    | reference controls Purit 2 is canapleted. )  Inval attentional addressing the forms Solaw and even in write out provides. The information want be write and a manapled of the Solaw Array Addressing the provide of the information and the explosion of the proposed by commenting on the follow isot of a address or professional accomplicitments isot ford array and training to proposed project and addressing to proposed project and addressing to proposed project and addressing to proposed project and addressing to proposed project and addressing to proposed project and addressing to proposed project and addressing to proposed project                                                                                                    |
| EIGHT SCHOLAR PROGRAM Current Status Develor Develor D | PART EI     Anno 1990     Anno 1990                                                               | reference controls Puri III is completed) ional differences addressed on the large control balance addressed on the large control balance and the efforts are a facebook to control balance and the efforts are an addressed on the large control balance and the reference on the registered? The address are and the proposed on concentrol provides in the large of a control of accounting any the facebook of an addressed on the registered? The addressed of accounting to professional accounting end to facebook on the registered? The addressed on the registered on the registered of accounting to professional accounting end to facebook on the registered on the registered on the |

referees اس لیٹر کو پر کرنے کے بعد Application Form میں Application Form پر کلک کر کے وہاں اپ لوڈ کریں یا اس ای میل here پر کلک کرے وہاں اپ scholar@usefp.org کریں۔

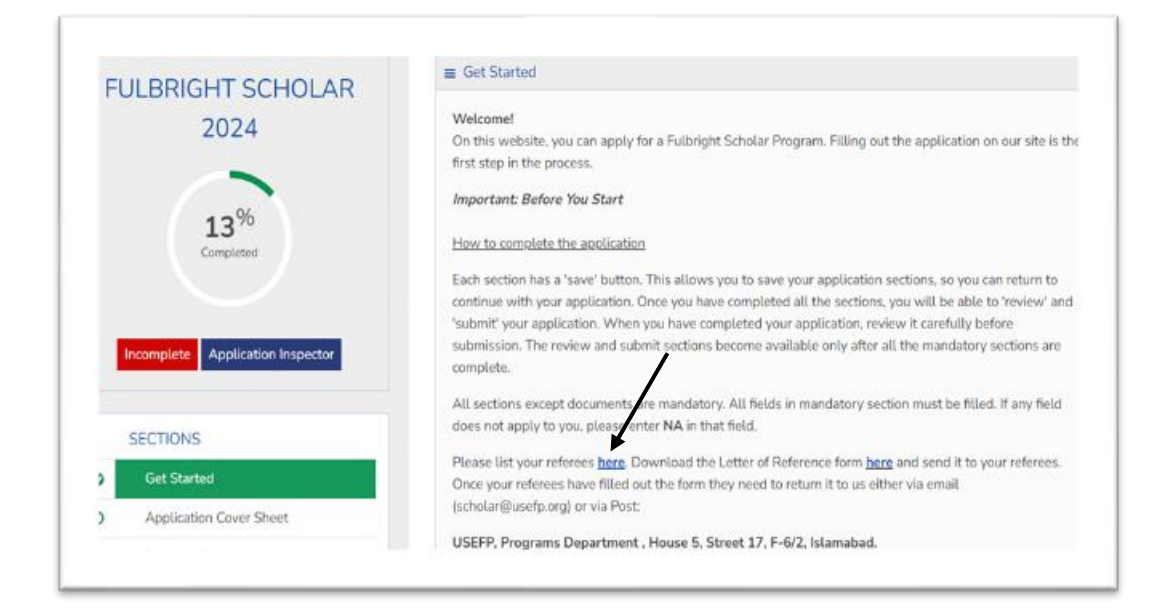

• اس درخواست میں مختلف سیکشنز ( Sections ) دیئے گئے ہیں جیسے :

Application Cover Sheet

Program Professional Information

References

Institutional Affiliation Preferences

**Personal Information** 

Documents

**Review And Submit** 

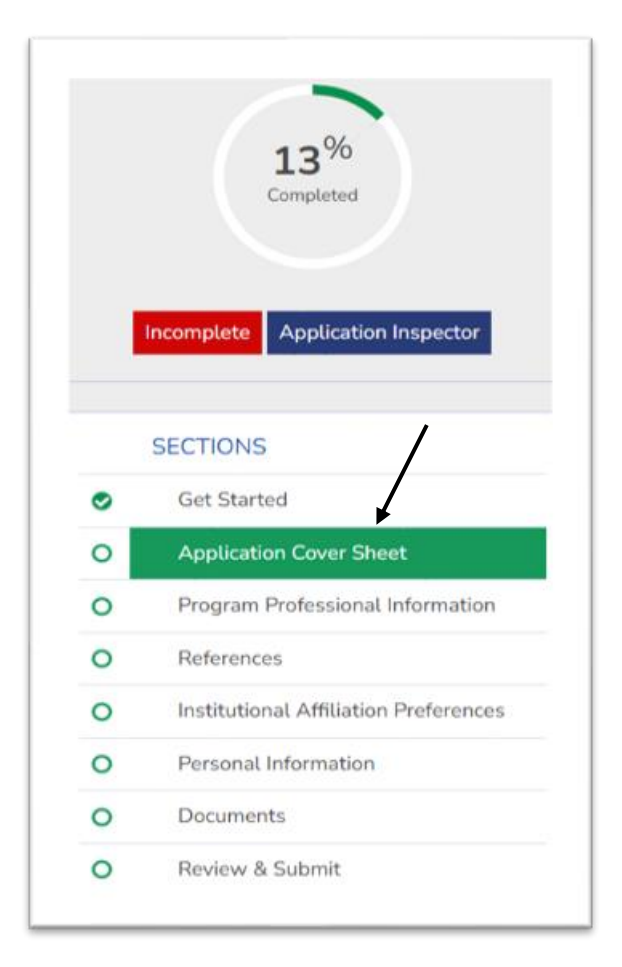

ان تمام سیکسنز (Sections) کو باری باری پُری اور ہر سیکشن کو پُر
 ان تمام سیکسنز (Save کے بٹن پر کلک ضر ور کریں۔ Document کے سیکشن میں تصدیق شدہ دستاویز ات اپ لوڈ کریں۔

| Review & Submit       |                           |                                   |                        |   |
|-----------------------|---------------------------|-----------------------------------|------------------------|---|
| Complete O Incomplete |                           |                                   |                        |   |
| Optional              | 21. Cultural, educational | and professional societies of w   | hich you are a member: |   |
|                       | [word limit = 500]        |                                   |                        |   |
|                       |                           |                                   |                        |   |
|                       |                           |                                   |                        |   |
|                       |                           |                                   |                        |   |
|                       | 22. Self-assessment of E  | nglish proficiency (excellent, go | od or fair):           |   |
|                       | Reading:                  | Writing:                          | Speaking:              |   |
|                       | /                         | *                                 | v                      | ٣ |
|                       |                           |                                   |                        |   |
|                       | <u> </u>                  | _                                 |                        |   |

 Review And Submit پر د بائیں۔ جب آپ تمام سیکشنز کو پر کر لیں گے تو Submit کا آپشن آجائے گا۔ آپ جیسے ہی Submit پر کلک کریں گے تو آن لائن این پلیکمیشن Submit ہو جائے گی۔

| <ul> <li>Get Started</li> </ul>           |  |
|-------------------------------------------|--|
| Application Cover Sheet                   |  |
| O Program Professional Information        |  |
| O References                              |  |
| Institutional Affiliation     Preferences |  |
| Personal Information                      |  |
| O Documents                               |  |
| O Review & Submit                         |  |
| Complete O Incomplete                     |  |
| O Optional                                |  |
|                                           |  |

اوپر دی گئی تمام ہدایات کو فالو کر کے جلد از جلد فلا بر ائٹ اسکالر پر و گرام 2024 ہے۔ لیے اپلائی کریں، درخواست جنع کرانے کی آخر می تاریخ 20 ستمبر، 2023 ہے۔ کوئی بھی معلومات جاننے کے لیے ہمار می ویب سائٹ کے ذریعے ہم سے رابطہ کریں یا آپ Comment سیشن میں Comments کر کے ہم سے کوئی بھی سوال پوچھ سکتے ہیں شکر ہیے۔

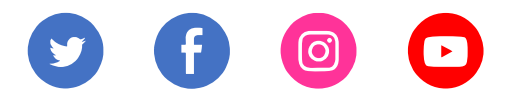

www.mnburdu.com